## Інструкція до чат-боту Telegram 🛛

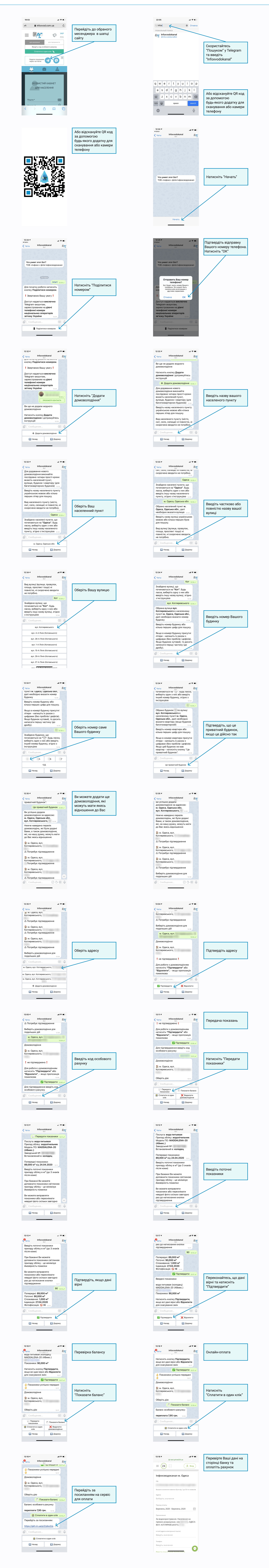